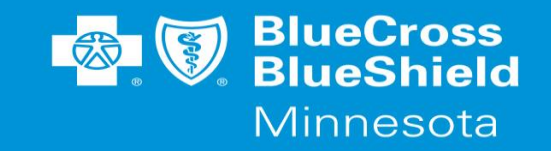

The BlueRide Care Coordinator Portal allows Care Coordinators to schedule rides for members without having to call BlueRide and wait for a representative to assist them. This guide will explain how to utilize the portal to request transportation for your members. If you prefer to send in the Ride Request form it is located on <u>www.bluecrossmn.com</u>  $\rightarrow$  For Providers  $\rightarrow$ Forms, Publications and guides  $\rightarrow$  Choose the category - forms – clinical operations  $\rightarrow$  Special Transportation Ride Request form. If you prefer to call to schedule rides the telephone number for BlueRide is 651 662-8648 or toll free at 866-340-8648. If you have additional problems accessing the Care Coordinator portal through your bridgeview link please contact your Partner Relations consultant and they will work to resolve these issues.

## **Accessing the Portal:**

1. First, enter the Blue Plus ID number (9-digit id that starts with "8") of the Blue Cross member you are setting up transportation for and click Search for Member.

| Member ID | Birthdate* | SEARCH FOR MEMBER |
|-----------|------------|-------------------|
|           |            |                   |

2. This will display the Member Profile. This will show that the member is active and will show the list of rides already scheduled for this member. If the member is inactive there will be a message indicating "This member is inactive. You can only schedule past rides." If the member is showing inactive in the portal, but has eligibility for these services through Blue Plus, please contact your Partner Relations Contact for further assistance.

## Care Coordinator Ride Scheduling Portal Guide

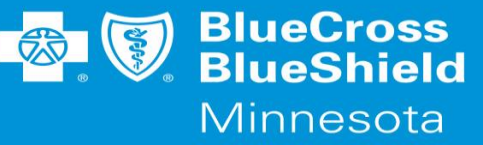

|        | Name                           |                            | Status                   | ACTIVE                  |
|--------|--------------------------------|----------------------------|--------------------------|-------------------------|
| Member | ID                             |                            | Effective Date Range     | 01/01/2018 - 12/31/2199 |
|        | Birthdate                      | 01/01/1959                 | Age                      | 61                      |
|        | Plan                           | D002 MNDCD9AI (SecureBlue) | Bus Pass Review Date     | 08/01/2020              |
|        |                                |                            | Preferred Contact Phone* |                         |
|        | Language                       | English 🗸                  | Contact Phone On File    |                         |
|        | Limit member to ride vendor(s) |                            |                          |                         |
|        |                                |                            |                          |                         |

| <b>6</b>     | ▼ Ride Date | Initial Pickup                                         | Final Destination                                                                | Provider                                  | Actions        | Status    | Create Date | Confirmation # |
|--------------|-------------|--------------------------------------------------------|----------------------------------------------------------------------------------|-------------------------------------------|----------------|-----------|-------------|----------------|
| Rides        | Aug 19      | <b>8:00 am</b><br>Home<br>3500 Blue Cross Road, Eagan  | 9:00 am<br>HealthPartners Medical Group Clinics<br>640 Jackson St, Saint Paul    | BLUE AND WHITE TAXI-METRO<br>612-333-3333 | <b>8 4</b> 8   | SCHEDULED | 08/12/2020  | 12182381       |
| NEW STANDING | Jul 31      | <b>2:00 pm</b><br>Home<br>3500 Blue Cross Road, Eagan  | <b>3:00 pm</b><br>Cub Foods<br>1940 Cliff Lake Road, Eagan                       | VIKING AIRPORT TAXI-METRO<br>952-995-0110 | <b>° 4</b> 8   | SCHEDULED | 07/21/2020  | 12182329       |
| ORDER        | Jul 30      | <b>10:00 am</b><br>Home<br>3500 Blue Cross Road, Eagan | 1:00 pm<br>HealthPartners Cottage Grove Clinic<br>1654 Diffley Rd Ste 100, Eagan | VIKING AIRPORT TAXI-METRO<br>952-995-0110 | ු අ ස          | UPDATED   | 07/21/2020  | 12182326       |
|              | Jul 27      | <b>2:00 pm</b><br>Home<br>3500 Blue Cross Road, Eagan  | <b>3:00 pm</b><br>Cub Foods<br>1940 Cliff Lake Road, Eagan                       | VIKING AIRPORT TAXI-METRO<br>952-995-0110 | <b>ු අ</b> ු ල | SCHEDULED | 07/21/2020  | 12182328       |
|              | Jul 24      | <b>2:00 pm</b><br>Home<br>3500 Blue Cross Road, Eagan  | <b>3:00 pm</b><br>Cub Foods<br>1940 Cliff Lake Road, Eagan                       | VIKING AIRPORT TAXI-METRO<br>952-995-0110 | 8 ජී ම         | SCHEDULED | 07/21/2020  | 12182327       |
|              |             | 2:00 pm                                                | 3:00 pm                                                                          | Deanne test vendor                        |                |           |             |                |

3. Click the **Book a New Ride** button. If this button is not highlighted, please ensure first that the member is active and that there is a Preferred Contact Number populated. If a member resides in a nursing facility, please provide the nursing facility's telephone number.

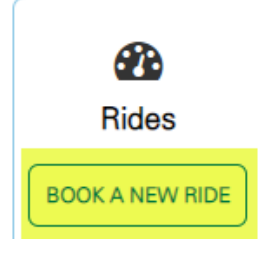

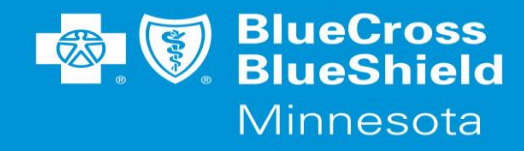

4. This will bring up the **New Ride** Tab.

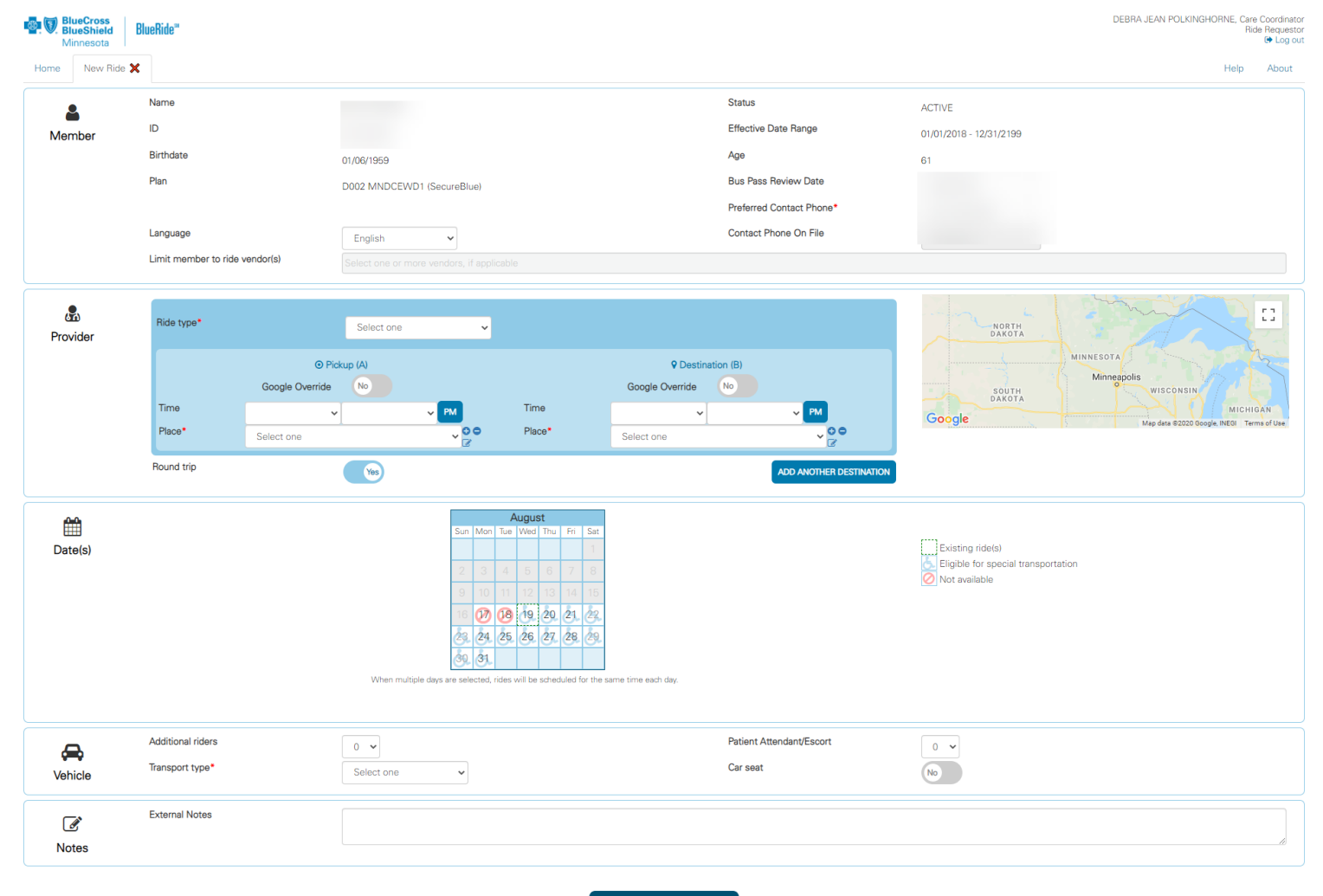

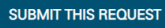

english | español Blue Cross® and Blue Shield® of Minnesota and Blue Plus® are nonprofit independent licensees of the Blue Cross and Blue Shield Association

## Care Coordinator Ride Scheduling Portal Guide

- 5. Enter Ride type and time and place of both the pick-up and destination locations. If more than 2 destinations are required, you can use the Add New Destination button to add them. Instances where this may be applicable would be:
  - Multiple appointments on the same day.
  - Listing a specific return ride time.
  - Pharmacy stop after an appointment.

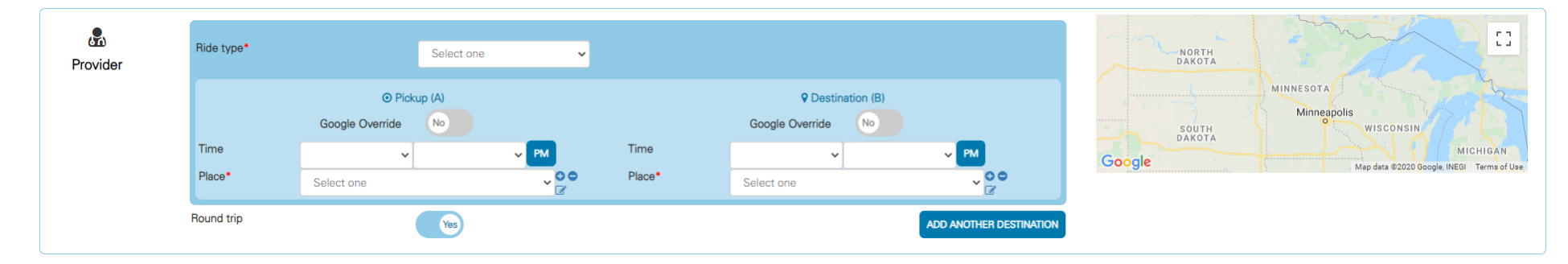

BlueCross BlueShield

Minnesota

6. Please see the table below the screenshot for additional information regarding these fields.

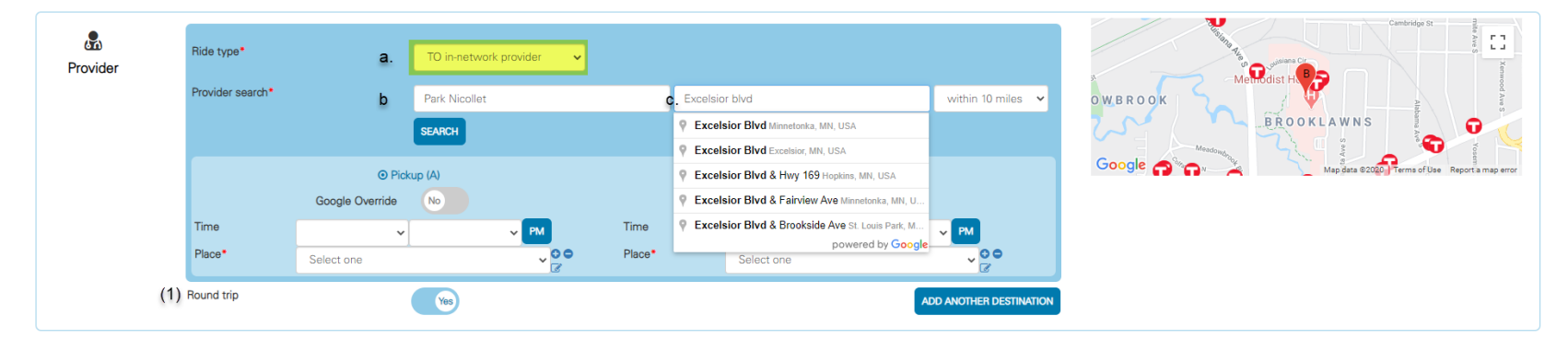

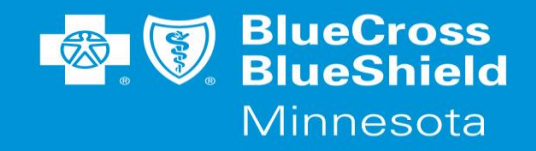

Ride Type (Field a):

| Option                 | Suggested Uses                                                                                                 |  |  |
|------------------------|----------------------------------------------------------------------------------------------------|--|--|
| TO in-network provider | This is the most used option. This will encompass most situations where the member is going to a doctor's      |  |  |
|                        | appointment and needs a ride home when combined with the round-trip slider referenced as (1.)                  |  |  |
| FROM in-network        | The primary uses for this option are:                                                                          |  |  |
| provider               | <ul> <li>Setting a return time for situations where you've added another destination,</li> </ul>               |  |  |
|                        | <ul> <li>When a member is being discharged from a hospital.</li> </ul>                                         |  |  |
|                        | When a member only needs a ride home from a clinic.                                                            |  |  |
| EXCEPTION              | This Option would be selected when a non-medical ride is being requested. Secure Blue Member's have additional |  |  |
|                        | benefits that they would be able to attend.                                                                    |  |  |
|                        | • AA                                                                                                    |  |  |
|                        | • NA                                                                                                    |  |  |
|                        | Fitness                                                                                                    |  |  |
|                        | Juniper Health                                                                                                 |  |  |
|                        | Grocery                                                                                                    |  |  |

Provider Search (Field b): In this field, you can enter the clinic or provider name, specialty, or condition.

Provider Search (Field c): Enter the Address. Google will auto-populate the address, click the address from the drop down. You can use partial addresses such as street name, or just the name of the city. After that you choose the distance for the search radius.

7. After you click SEARCH, a list of provider options will be displayed.

## Care Coordinator Ride Scheduling Portal Guide

BlueCross BlueShield Minnesota

| Provider | Ride type*            |                           | TO in-network provider                                                                                                    |                     | Cambridge St<br>Methodist Here<br>Methodist Here<br>BROOKLAWNS |
|----------|-----------------------|---------------------------|----------------------------------------------------------------------------------------------------|---------------------|----------------------------------------------------------------|
|          | Health care provider* |                           | Select one                                                                                                    | ~                   | Google                                                         |
|          |                       | O Pick<br>Google Override | Dark Nicollet Clinic — 6500 Excelsior Blvd — 952-993-3246 — #003200844<br>Park Nicollet Clinic — 6500 Excelsior Blvd — 952-993-3246 — #003824840<br>Park Nicollet Methodist Hospital Home Health — 6600 Excelsior Blvd — 952-993-6087 — #003199223<br>Park Nicollet Methodist Hospital — 6500 Excelsior Blvd — 952-993-5000 — #003199224 |                     | Map data @2020 Terms of Use Report a map error                 |
|          | Time                  | ~                         | Park Nicollet Methodist Hospital Home Infusion 6500 Excelsior Blvd 952-993-5000 #003202764<br>Park Nicollet Methodist Hospital Hospice 6500 Excelsior Blvd 952-993-6087 #003206941                                                                                                    | PM                  |                                                                |
|          | Place*                | Select one                | Park Nicollet Health Care Products - 6500 Excelsion Blvd - 952-993-2323 - #003434146                                                                                                    | <b>00</b>           |                                                                |
|          | Round trip            |                           | Yos                                                                                                    | ANOTHER DESTINATION |                                                                |

8. When you've chosen a provider, it will auto-populate the destination address. If you are unable to find the provider that you are looking for, you can utilize Google override to enter the address manually. You will need to choose the pickup address from the drop down, or manually enter the address.

| Provider | Ride type*           |                              | TO in-network provider          | ~                             |                                                 |                                             |
|----------|----------------------|------------------------------|---------------------------------|-------------------------------|-------------------------------------------------|---------------------------------------------|
|          |                      |                              | Showing providers matching 'F   | ark Nicollet' within 10 miles | of Excelsior Blvd & Brookside Ave RESET         | OWBROOK                                     |
|          | Health care provider | •                            | Park Nicollet Health Care Pr    | oducts — 6500 Excelsior Blvo  | d — 952-993-2323 — #003434146 ✓                 |                                             |
|          | Ride reason*         |                              | Durable Medical Equipment       | Supplier 🗸                    |                                                 | Map data 82000 Terms of Use Report a map of |
|          |                      | © Pic                        | cup (A)                         |                               | Operation (B)                                   | 1                                           |
|          | Time                 | Google Override              | No                              | Time                          | Google Override                                 |                                             |
|          | lime                 | ~                            | V PM                            | Time                          | • • • • • • • • • • • • • • • • • • •           |                                             |
|          | Place*               | Select one                   | ~00                             | Place*                        | Park Nicollet Health Care Products              |                                             |
|          |                      | Select one<br>Home 3500 Blue | Cross Road, Eagan, MN 55121     |                               | 6500 Excelsior Blvd, Saint Louis Park, MN 55426 |                                             |
|          |                      | Sailer chiropractic C        | enter — 403 Burnsville Parkway, | Burnsville, MN 55337          | Optional apt#, suite, etc                       |                                             |
|          | Round trip           |                              | Yes                             |                               | ADD ANOTHER DESTINATION                         | N                                           |

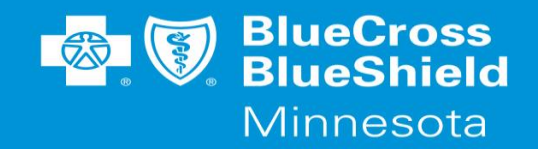

- 9. If you need to manually enter an address, you can utilize the plus (+) sign next to the place drop down. Once you've clicked the plus (+) sign, it will allow you to type the address into the system. If you just need to edit, you can utilize the small page icon next to the address.
- 10. Next, choose a date for the ride. Note: If the ride is within 48 business hours, you must contact BlueRide at 651 662-8648 or toll free at 866-340-8648 to schedule this ride. Rides with a wheelchair icon in the background are eligible for Special Transportation. If a member is an MSHO or an MSC+ member they will not require a Level of Need. Members who are in groups other than these will require a Level of Need. This form must be filled out by a doctor.

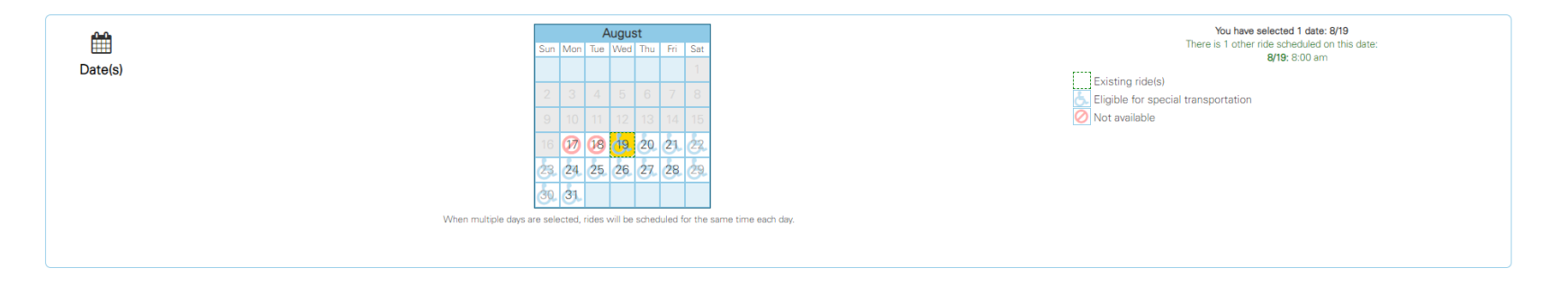

11. After entering a date, you can choose the level of assistance the member will require in the **Transport Type** field. Choosing Common Carrier means that this will be Curb-to-Curb service. For Special Transportation, you will need to

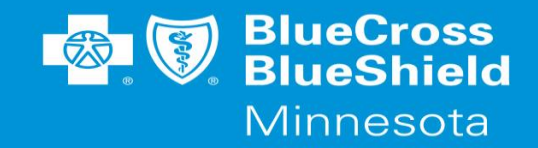

specify the level of need the member has i.e.: wheelchair (manual, or power), scooter, ambulatory with assistance, or stretcher. Enter the number of additional escorts who will be travelling with the member in the **Patient Attendant/Escort field**. If there are additional requirements or requests for this ride, please enter that information in the External notes. Generally, you will not need to be concerned with the car seat.

| Vehicle           | Additional riders | 0 v          | Patient Attendant/Escort | 0 V |
|-------------------|-------------------|--------------|--------------------------|-----|
|                   | Transport type*   | Select one v | Car seat                 | No  |
| <b>⊘</b><br>Notes | External Notes    |              |                          |     |

SUBMIT THIS REQUEST

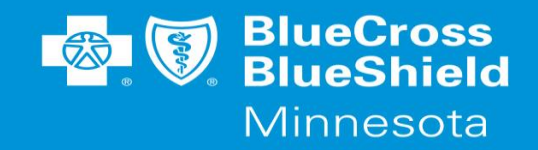

12. Click the **SUBMIT THIS REQUEST** button and a confirmation screen will be displayed if a vendor can be automatically assigned. If a vendor is not automatically assigned, a screen will be displayed with additional information. An example of this screen is on the next page.

| Thank you for requesting transportation through BlueRide                                                                                                    |
|----------------------------------------------------------------------------------------------------|
| Your request is currently being reviewed by BlueRide staff and has not been finalized.<br>Vendor must be assigned by BlueRide staff.                                                                                                    |
| This review will be completed within 2 business days, please check the ride details screen<br>for the current status of the rides. Once reviewed and approved, the ride status will change<br>from 'Requested' to 'Scheduled'. Scheduled rides will display the name and contact info of<br>the transportation provider that has been scheduled to provide that ride. |
| CLOSE                                                                                                    |

13. When you return to the member profile page you will see a new line indicating the ride that was set up, showing a REQUESTED status.

| ▼ Ride Date | Initial Pickup                                        | Final Destination                                                                | Provider | Actions | Status    | Create Date | Confirmation # |
|-------------|-------------------------------------------------------|----------------------------------------------------------------------------------|----------|---------|-----------|-------------|----------------|
| Aug 19      | <b>2:00 pm</b><br>Home<br>3500 Blue Cross Road, Eagan | 3:00 pm<br>HealthPartners Cottage Grove Clinic<br>1654 Diffley Rd Ste 100, Eagan |          | 8 4 8   | REQUESTED | 08/17/2020  | 12182384       |

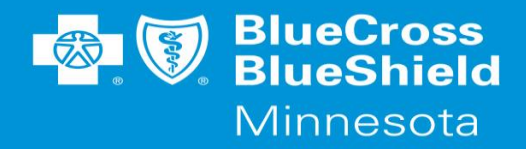

14. The REQUESTED Status will change to SCHEDULED once a vendor has been assigned. Other options that could be shown in the Status date are:

| Status    | Definition                                                                                               |
|-----------|----------------------------------------------------------------------------------------------------|
| Requested | Ride has been requested by a Care Coordinator for the member and is awaiting vendor assignment by the    |
|           | BlueRide Operations team.                                                                                |
| Scheduled | A ride has been setup, and the vendor has been assigned. Information has been sent to the vendor and the |
|           | ride has been arranged.                                                                                  |
| No Show   | Member did not show-up for a ride without notifying BlueRide that they were not going to be able to take |
|           | the ride.                                                                                                |
| Completed | Rides setup retroactively will show this status.                                                         |
| Cancelled | This ride has been cancelled.                                                                            |

Additionally, you may see an entry on your member's ride history that has a green Background and has a status of Active or Cancelled. This is the standing order that is currently on file for the member. These standing orders are entered and maintained by BlueRide. You can request a standing order for recurring rides for dialysis, methadone, or some Behavioral health appointments. These can be requested via the Ride request form from our website or by calling into BlueRide.